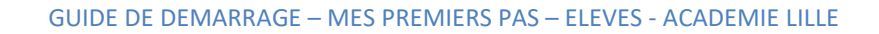

# neo

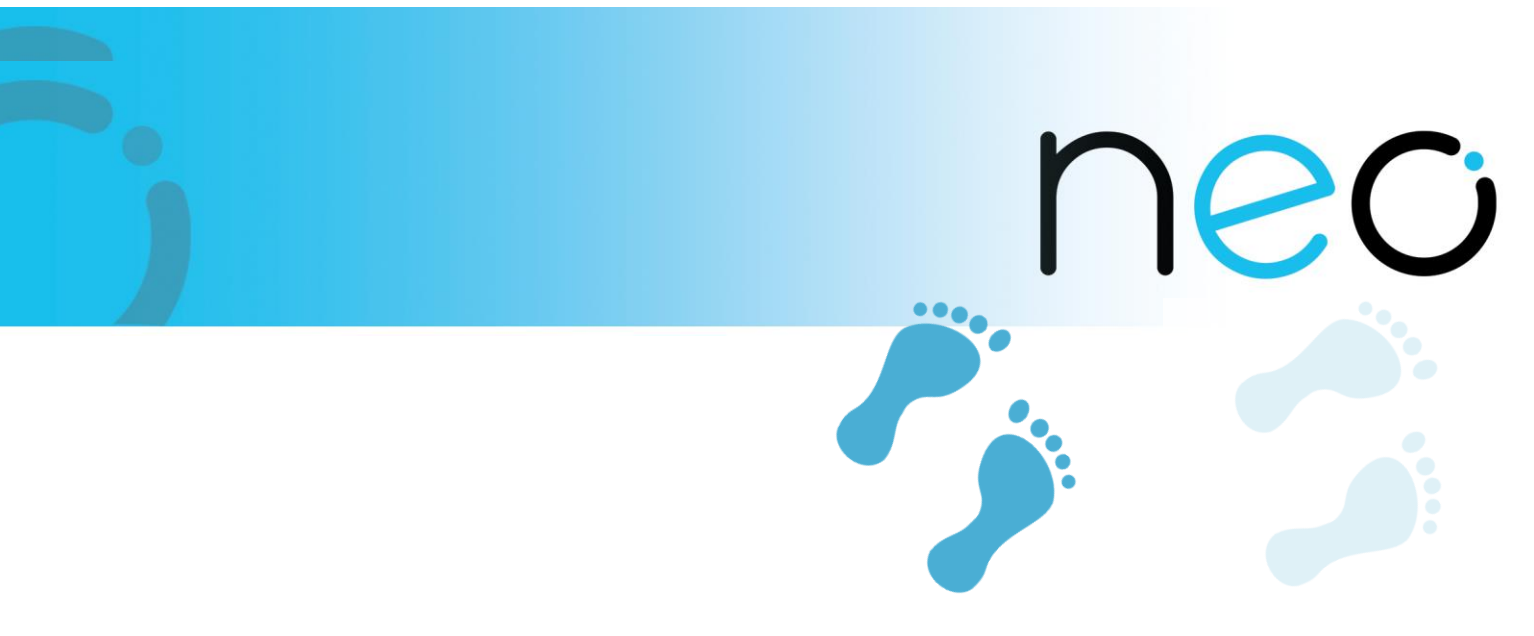

## Guide de démarrage – Académie de Lille

## Mes premiers pas

**Profils : Elèves** 

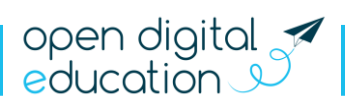

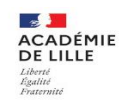

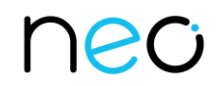

## Table des matières

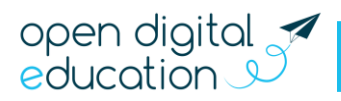

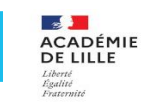

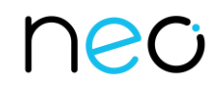

## NEO, c'est quoi ?

NEO est un espace numérique pensé spécialement pour les besoins des collégiens et des lycéens. L'idée ? Permettre aux enseignants, aux élèves et à leurs parents, d'échanger sur une plateforme simple à utiliser.

NEO propose un ensemble d'applications, qui facilitent le lien avec la famille, et favorisent le travail collaboratif des enseignants et des élèves. Ordinateurs, tablettes, smartphones... Connectez-vous partout, tout le temps.

## Ta première connexion

L'ENT est un espace sécurisé réservé aux membres de la communauté éducative. Son accès nécessite donc un identifiant et un mot de passe.

Tu peux te connecter à l'ENT avec ton compte **EduConnect** depuis le portail de ton établissement ou celui de l'académie <u>https://academie-lille.enthdf.fr</u> :

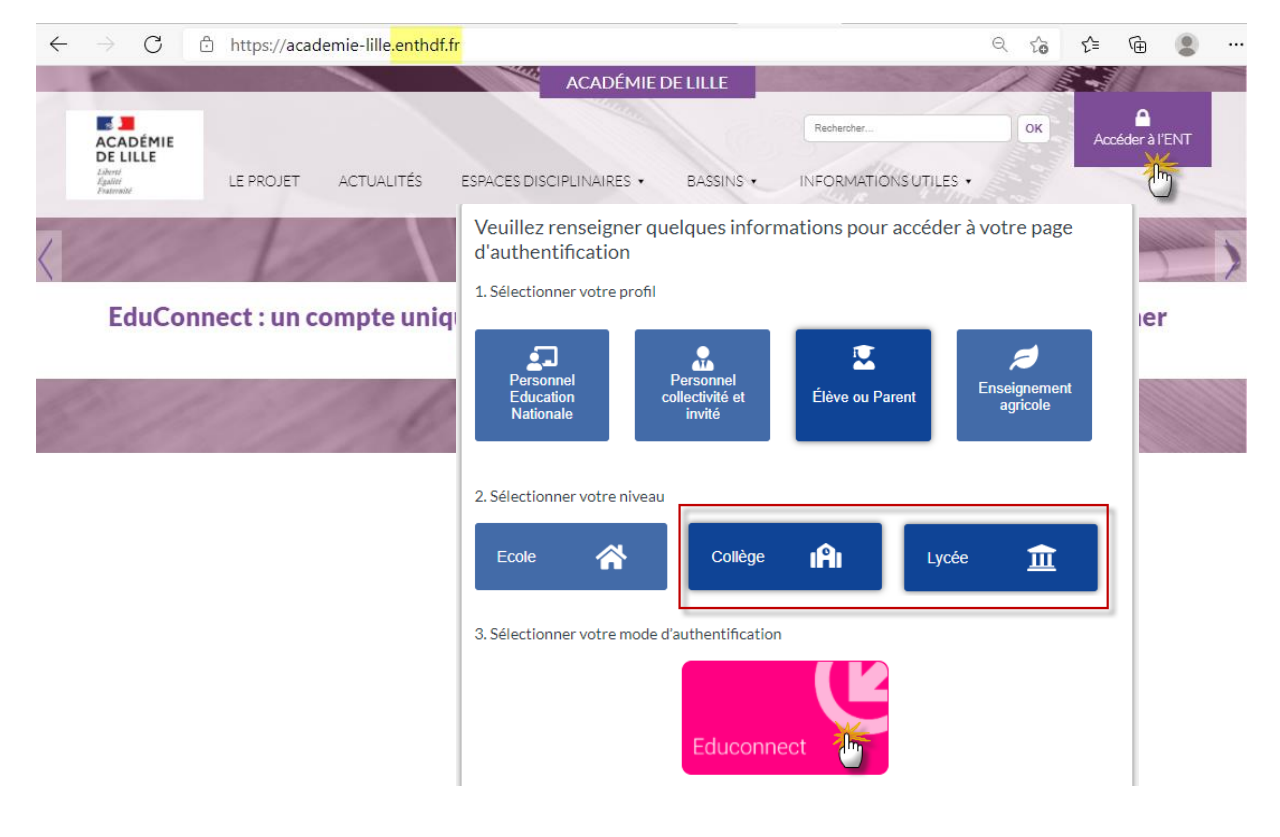

Si tu n'as pas de compte EduConnect, rapproche-toi de ton professeur principal ou du secrétariat l'établissement.

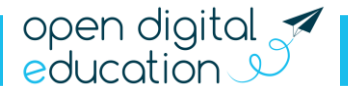

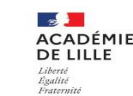

Utilises le compte EduConnect distribué par ton établissement :

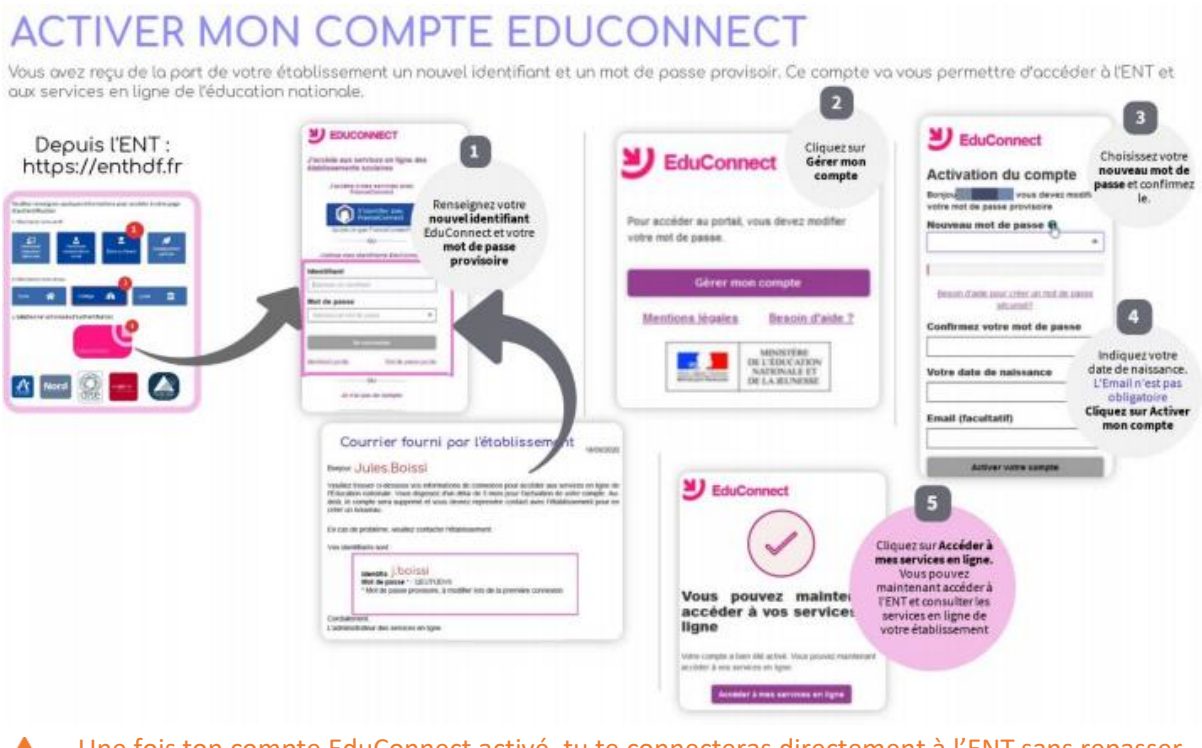

Une fois ton compte EduConnect activé, tu te connecteras directement à l'ENT sans repasser par toutes ces étapes

## Charte d'utilisation de l'ENT

Lors de ta première connexion à l'ENT, tu devras lire la charte d'utilisation de l'ENT et cocher la case "J'accepte les conditions générales d'utilisation" avant d'utiliser ton compte ENT.

### Découvre ton réseau éducatif NEO

#### L'assistant de première connexion

Un assistant de première connexion te présente, lors de ta première visite, les grands principes du fonctionnement de NEO.

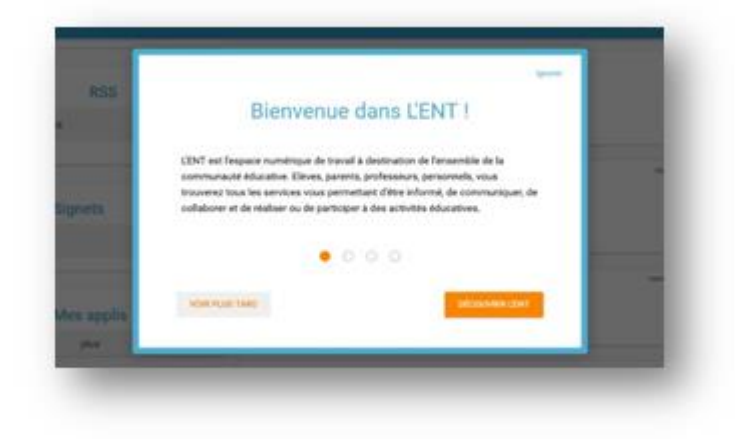

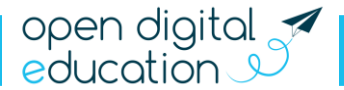

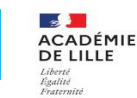

#### Le tour interactif

L'assistant de première connexion est complété d'un « tour interactif ». Il te présente, pas à pas, les différents éléments qui composent ton espace et leur utilisation. Tu seras sûrement tenté de le fermer. Pourtant, il peut te donner de bonnes indications sur les outils disponibles dans NEO.

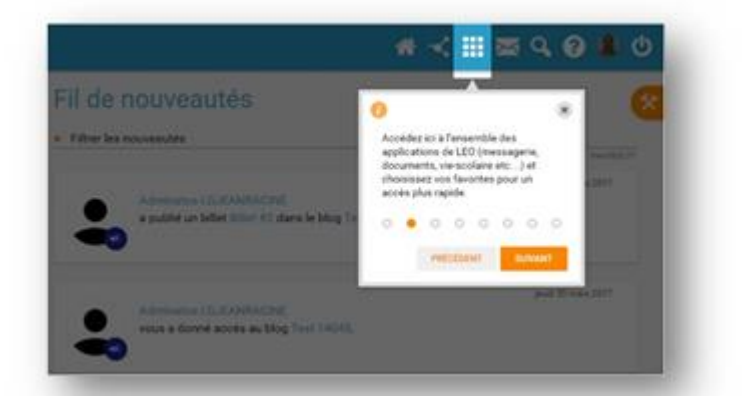

#### Les différents espaces de NEO

La navigation est organisée autour de deux rubriques principales :

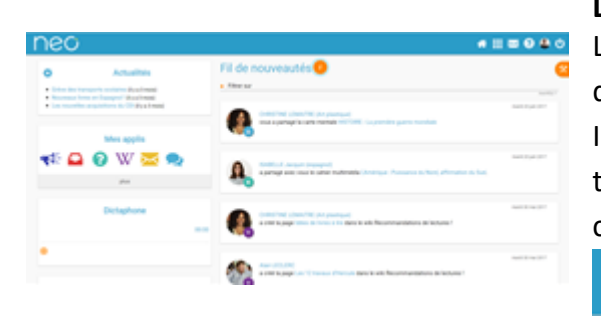

#### Le "Fil de nouveautés"

Le "Fil de nouveautés" offre un aperçu des dernières activités qui te concernent.

Il est présent sur la page d'accueil et accessible à tout moment depuis le bandeau de navigation en cliquant sur l'icône :

| 160        |        |                |                |                  |               |                |         |                | * :          | i 🔤 🛛 🗳         |
|------------|--------|----------------|----------------|------------------|---------------|----------------|---------|----------------|--------------|-----------------|
| /les appl  | is     |                |                |                  |               |                |         |                |              |                 |
| <b>*</b>   |        | 8              | W              | $\succ$          |               |                |         |                |              |                 |
| Blog       | Casier | Assistance ENT | wsi            | Messagerie       | Forum         |                |         |                |              |                 |
| ochercher  |        |                |                |                  |               |                |         |                |              |                 |
|            | Ê      | 1              | 0              | <b>41</b> :      | R             | *              |         | Q <sup>0</sup> |              |                 |
| Actualités | Agenda | Annuaire       | Assistance ENT | Blog             | Cahier multim | Carte mentale  | Casier  | Console d'adm  | Espace docum | Exercices et év |
|            | 2      | ່ະ             | $\succ$        |                  | <b></b>       | P              |         |                | W            |                 |
| Export     | Forum  | Frise chronolo | Messagerie     | Mur Collaboratif | Pages         | Poste-fichiers | Pronote | Réservation de | Wiki         |                 |

#### La page "Mes applis"

La page "Mes applis" permet de consulter la liste des outils et services disponibles sur NEO. Elle est disponible depuis le bandeau de navigation en cliquant sur l'icône :

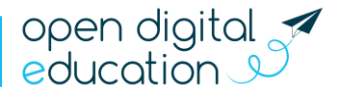

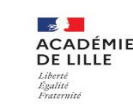

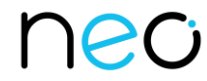

### Personnalise ton interface ! Paramètre la page d'accueil

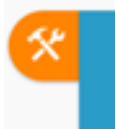

Sur la page d'accueil, l'icône "paramètres" te permet de faire apparaître le volet de personnalisation de l'interface. Tu peux sélectionner le mode dyslexique, choisir une autre langue ou encore activer et désactiver les widgets que l'on voit apparaître à gauche

| neo                                                                                                 |                                                                                     | 🕈 III 🔤 😯 🏖 😃                        |
|----------------------------------------------------------------------------------------------------|-------------------------------------------------------------------------------------|--------------------------------------|
| Actualités                                                                                          | Fil de nouveautés                                                                   | Mes thèmes                           |
| Nouveaux livres en Espagnol I (it y a 3 mois)     Les nouvelles acquisitions du CDI (it y a 3 mois) | CURRENTINE   EMAITER / An information                                               |                                      |
| Mar and la                                                                                          | vous a partagé la carte mentale HISTOIRE - La première guerre mondiale              | Mes widgets                          |
|                                                                                                    |                                                                                     | Res Actualities Signeds Declaphone   |
| plus                                                                                                | Apartagé avec vous le cahier multimédia L'Amérique : Puissance du Nord, affirmation | Voter Mar angele                     |
| Dictaphone                                                                                          | Children E I DAMATOR / An advantaged                                                | Mon choix de langue                  |
| 0                                                                                                   | a créé la page idées de livres à lire dans le wiki Recommandations de lectures !    | 🕑 FRANÇAIS                           |
| 0                                                                                                   | Alan LECLERC                                                                        | Français English Espekisi Portuguels |

#### Choisis tes applis favorites

Tu utilises souvent le blog, tu consultes régulièrement l'agenda, tu souhaites accéder rapidement au contenu de ton espace documentaire ? Choisis tes applications favorites pour y accéder rapidement dès la page d'accueil. Dans la page "Mes applis", glisse et dépose tes applications préférées dans l'encadré en pointillé situé en haut de l'écran.

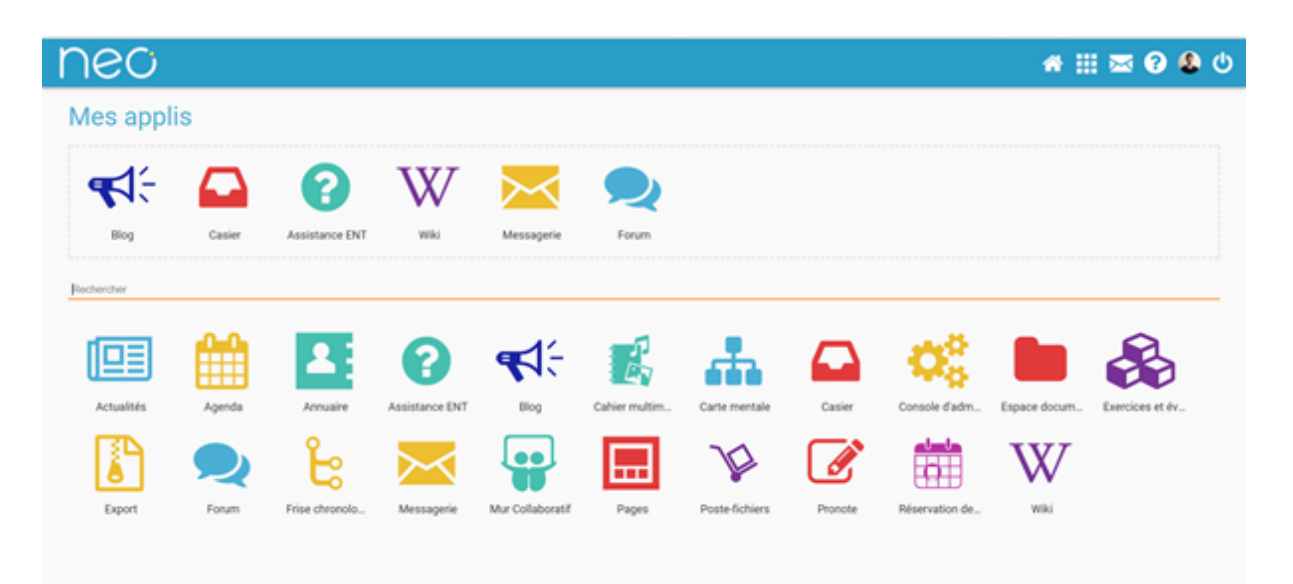

Tu peux désormais accéder à tes applications favorites depuis le widget "Mes applis" de la page d'accueil, Elles apparaissent également en survolant l'icône "Mes applis" dans le bandeau de navigation.

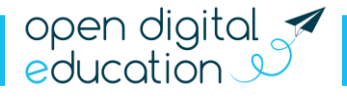

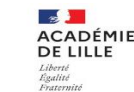

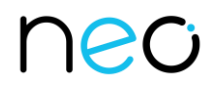

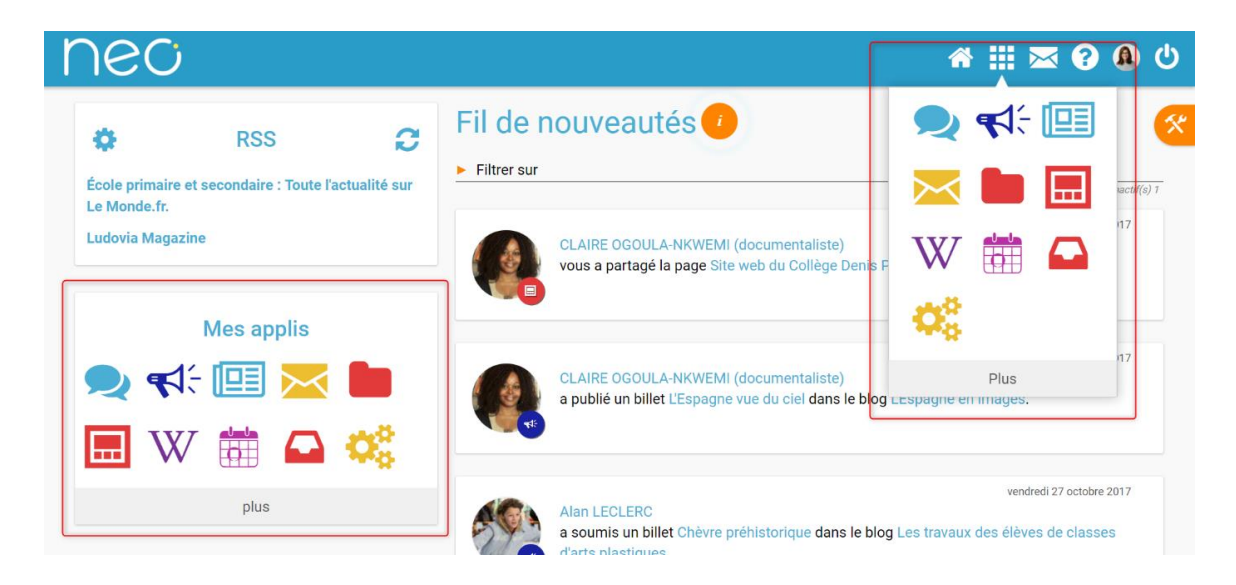

#### Gère ton profil comme tu le souhaites

Pour ajouter ta photo de profil et gérer tes paramètres de confidentialité, dirige-toi dans la rubrique "Mon compte" accessible, depuis le bandeau navigation, en cliquant sur l'icône :

.

En plus de ta photo de profil, tu peux ajouter ton numéro de téléphone, une devise, des centres d'intérêt et même ton humeur du moment. C'est toi qui décides de rendre ces informations visibles ou non, en cliquant sur les cadenas, à droite des champs.

| neo                                                                                               |                                                                                                    |                                                                                                    | # 111 🔤 😯 | ڻ 🔕 |
|---------------------------------------------------------------------------------------------------|----------------------------------------------------------------------------------------------------|----------------------------------------------------------------------------------------------------|-----------|-----|
| Mon compte                                                                                        |                                                                                                    |                                                                                                    |           |     |
|                                                                                                   | TERNES S MON HISTORIQUE                                                                                                    |                                                                                                    |           |     |
| FR<br>M<br>M<br>M<br>M<br>M<br>M<br>M<br>M<br>M<br>M<br>M<br>M<br>M<br>M<br>M<br>M<br>M<br>M<br>M | EDERIC DUPUY<br>tifant<br>tid passe<br>nom<br>mattehe<br>esse courrielle<br>sphone<br>mobile<br>de naissance<br>bissement de rattachement | Pederic dapar<br>Modifier mon mod de passe<br>PREDERIC<br>Daffor<br>PREDERIC CURUY<br>Prederic deport@popmat.com |           | •   |
| déterminé(e) Devi                                                                                 | se                                                                                                    |                                                                                                    |           |     |
| Centres d'intérêt                                                                                 |                                                                                                    |                                                                                                    |           |     |
| Animaux                                                                                           |                                                                                                    |                                                                                                    |           | •   |
| Lecture                                                                                           |                                                                                                    |                                                                                                    |           | ۰   |
| Cinéma                                                                                            |                                                                                                    |                                                                                                    |           | ۰   |
| Musique                                                                                           |                                                                                                    |                                                                                                    |           | •   |
| Endroits                                                                                          |                                                                                                    |                                                                                                    |           |     |
| upor ca                                                                                           |                                                                                                    |                                                                                                    |           | 0   |

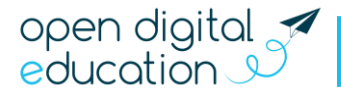

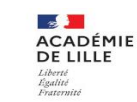

# neo

#### Paramètre tes notifications

Grâce au système de notification interne et externe, tu es au courant des informations que ton réseau t'a partagé.

#### Les notifications internes sur le "Fil de nouveauté" :

Lorsque tu te connectes à NEO, le "Fil de nouveautés" de la page d'accueil t'informe des dernières activités de ton réseau. Ces notifications te permettent d'accéder directement aux contenus partagés, et de consulter les profils des utilisateurs qui ont partagés ces contenus. Par exemple, si Lisa, une fille de ta classe, t'envoie un mail depuis la messagerie de NEO, une notification apparaîtra sur ton Fil de nouveautés pour te prévenir. Tu pourras cliquer sur la Messagerie, le message ou le profil de Lisa.

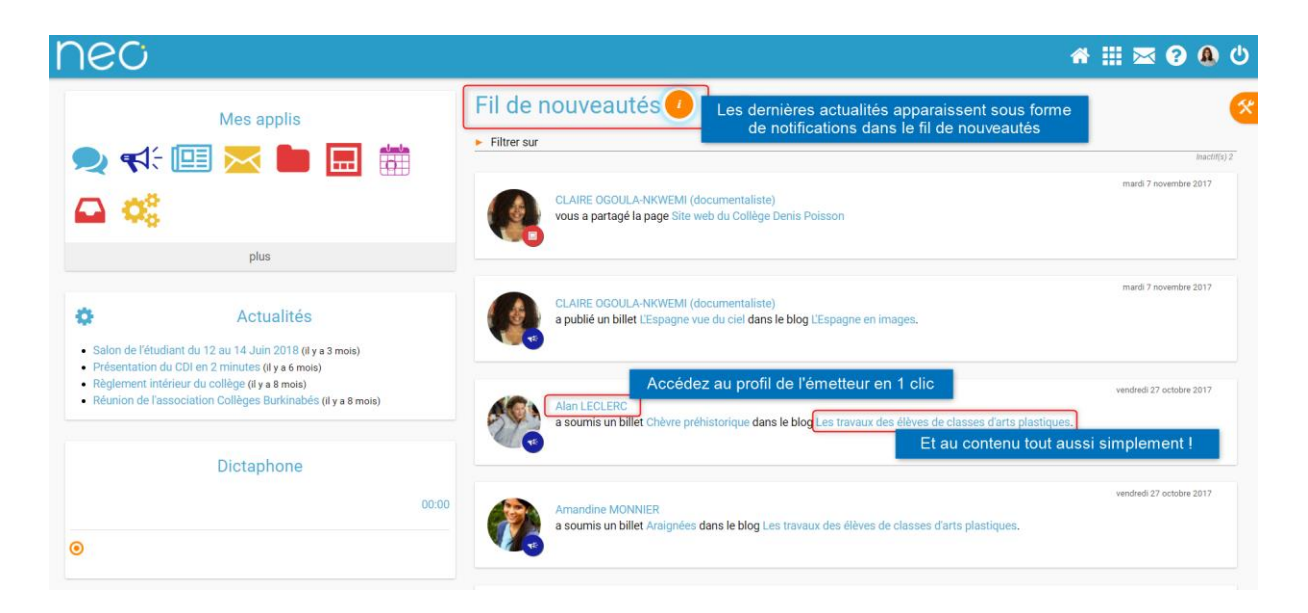

Pour info, des filtres permettent d'afficher directement les informations qui t'intéresse :

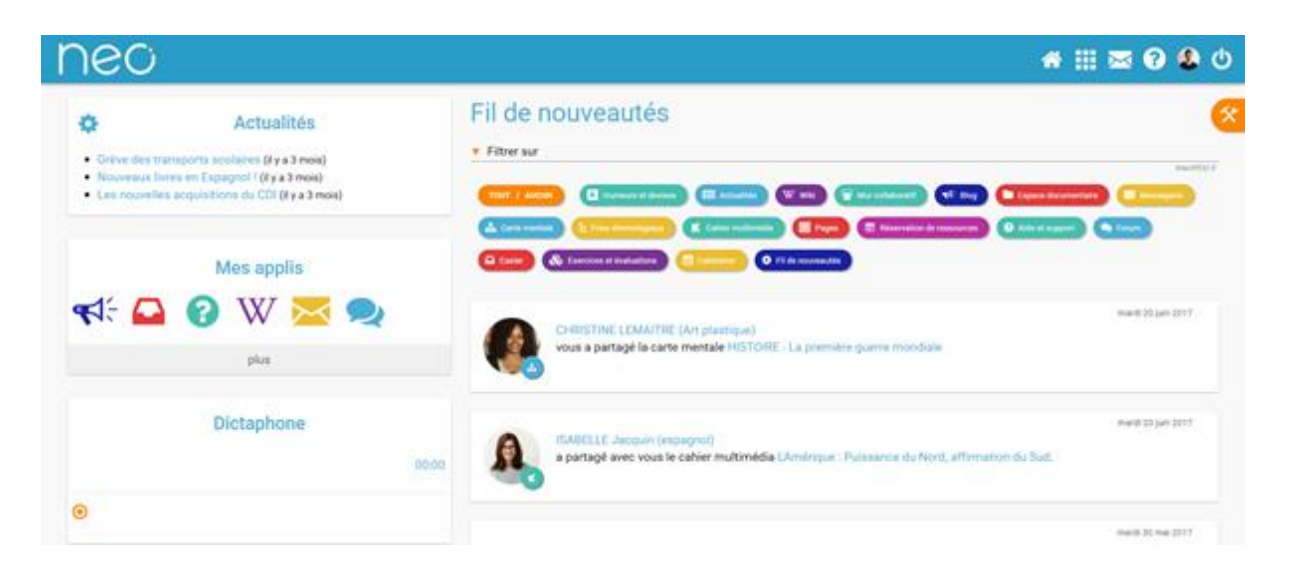

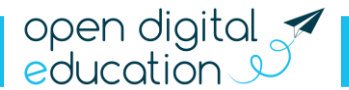

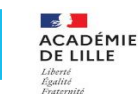

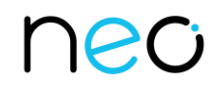

#### Les notifications externes par mail :

NEO est également doté d'un système d'alertes par email (également appelées notifications externes), pour te permettre de recevoir les dernières informations et activités de ton réseau sur l'adresse mail de ton choix (ex : gmail, orange, yahoo...). Tu peux configurer les notifications que tu souhaites recevoir, et la fréquence d'envoi par application, en te rendant dans l'onglet « Gérer mes notifications externes », sur la page « Mon compte ».

| 1e0                                                       |                  |           |              | 🚓 III 🔤 🚱 🕹 ୯ |
|-----------------------------------------------------------|------------------|-----------|--------------|---------------|
| Mon compte                                                |                  |           |              |               |
| A MON PROFIL                                              | S MON HISTORIQUE |           |              |               |
| Adresse mail utilisée : froduric dupuy(gyopmail.com       |                  |           |              |               |
|                                                           | Immédiat         | Quotidien | Hebdomadaire | Jamais        |
| ▼ Actualites                                              |                  |           |              |               |
| Annulation d'une demande de validation d'une<br>actualité | 0                | 0         | •            | 0             |
| Commentaire d'une actualité                               | 0                | 0         |              | 0             |
| Demande de validation d'une actualité                     |                  | 0         | 0            | 0             |
| Dépublication d'une actualité                             | 0                | 0         |              | 0             |
| Mise à jour d'une actualité                               | •                | 0         | 0            | 0             |
| Partage d'un fil d'actualité                              | 0                | 0         | •            | 0             |
| Partage d'une actualité                                   | 0                | 0         |              | 0             |
| Publication d'une actualité                               | •                | 0         | 0            | 0             |
| ► Agenda                                                  |                  |           |              |               |
| <ul> <li>Aide et support</li> </ul>                       |                  |           |              |               |
| ► Blog                                                    |                  |           |              |               |
| <ul> <li>Cahier multimédia</li> </ul>                     |                  |           |              |               |
| Carte mentale                                             |                  |           |              |               |
| ► Casier                                                  |                  |           |              |               |
| Espace documentaire                                       |                  |           |              |               |
| <ul> <li>Exercices et évaluations</li> </ul>              |                  |           |              |               |
| ► Export                                                  |                  |           |              |               |
| <ul> <li>Fil de nouveautés</li> </ul>                     |                  |           |              |               |
| ► Forum                                                   |                  |           |              |               |
| <ul> <li>Frise chronologique</li> </ul>                   |                  |           |              |               |
| <ul> <li>Messagerie</li> </ul>                            |                  |           |              |               |
| <ul> <li>Mur collaboratif</li> </ul>                      |                  |           |              |               |
| ► Pages                                                   |                  |           |              |               |
| <ul> <li>Poste-fichiers</li> </ul>                        |                  |           |              |               |
| <ul> <li>Réservation de ressources</li> </ul>             |                  |           |              |               |
| <ul> <li>Wild</li> </ul>                                  |                  |           |              |               |
|                                                           |                  |           |              | ENREGISTRER   |

Attention : les notifications sont envoyées sur l'adresse mail renseignée dans la rubrique "Mon compte". Tu peux modifier cette adresse de réception dans l'écran de paramétrage des notifications ou dans le champ "adresse mail" de la rubrique "Mon compte".

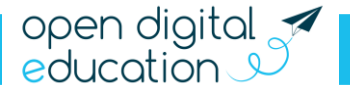

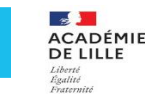

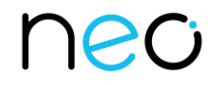

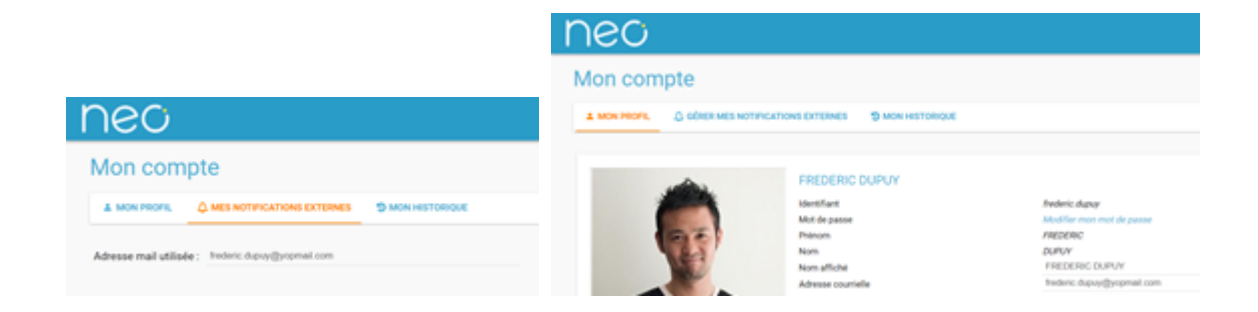

## Découvre les supports et outils d'accompagnement

#### Accède aux outils à ta disposition

Besoin d'un coup de pouce ? À tout moment, tu peux consulter l'aide contextuelle disponible en cliquant sur le point d'interrogation dans le bandeau de navigation de NEO. Elle détaille le mode d'emploi de chaque appli. Trop pratique !

L'application "Assistance", dans la page "Mes applis", te permet de contacter directement les référents de l'établissement pour demander de l'aide ou signaler un problème.

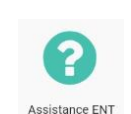

**(**)

2

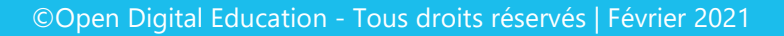

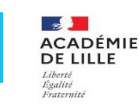